# Library Website Help

Welcome to Benner Library's website, library.olivet.edu, which is divided into three sections. The main website navigation, the top navigation bar, and the footer.

# Main Navigation

The first section is the website's main navigation. It consists of Subject Guides, Books and Media, Journals and Videos, and Help.

This navigation will remain consistent throughout the website. Clicking the library icon always returns to the home page.

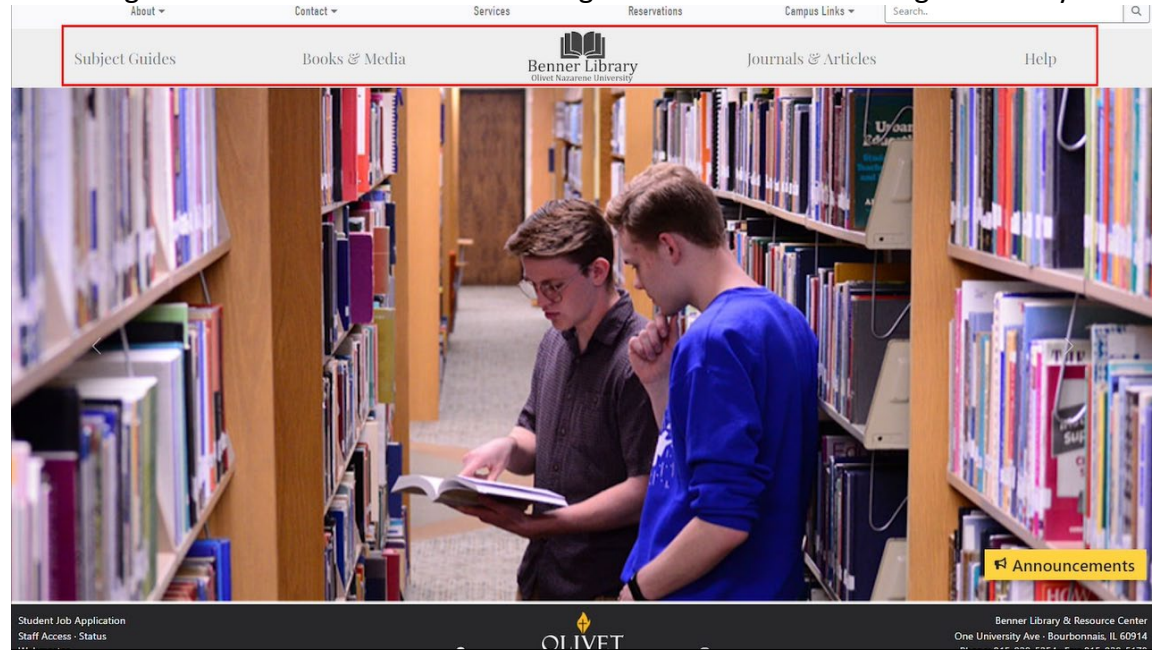

Subject Guides brings up a list of subjects, each leading to pages full of specific resources. Each subject page consists of links to Selected Databases, Selected eJournals, Selected eBooks, Course eBooks, Course Guides, Related Subject Guides, Selected Websites, and the Help pages.

| About 🛩        | Contact 👻                                                                                                    | Services                                                                                                    | Reservations                                                                                                    | Campus Links 👻 Search                                                                                                    |      |
|----------------|----------------------------------------------------------------------------------------------------|----------------------------------------------------------------------------------------------------|----------------------------------------------------------------------------------------------------|----------------------------------------------------------------------------------------------------|------|
| Subject Guides | Books &                                                                                                    | Media                                                                                                    | Benner Library<br>Olivet Nazarene University                                                                                                    | Journals & Articles                                                                                                    | Help |
|                |                                                                                                    | Subject Gui                                                                                                    | Course Guides                                                                                                    |                                                                                                    |      |
|                | A-Z eResources<br>Accounting & Finance<br>Art & Digital Media<br>Biblical Literature<br>Biology<br>Business & Marketing<br>Chemistry<br>Child Development<br>Christian Education<br>Christian Education<br>Christian Ministry<br>Communication & Theate<br>Comminication & Theate<br>Communication & Theate<br>Communication & Theate<br>Comminication & Theate<br>Communication & Theate<br>Carlinal Justice<br>Dietetics<br>Earth and Space Sciences | ECACE<br>Ecology & Environmental Science<br>Education<br>Englishering<br>English as a Second Language<br>Exercise & Sports Science<br>General Studies<br>History<br>Interior Design (FACS)<br>Fau<br>Leadership<br>Library Science<br>Literature<br>Mathematics | Military Science<br>Music<br>Nursing<br>Olivet Online<br>Philosophy<br>Physical Science<br>Physics<br>Political Science<br>Psychology<br>Social Work<br>Sociology<br>Spanish & Modern Languages<br>Special Education<br>Teacher Leader Endorsement<br>Theology | College Writing II<br>Exegesis<br>First Year Seminar (FYS)<br>Honors<br>Fundamentals of Communication<br>(Comm 105)<br>Specialized Guides<br>Biography<br>Book Reviews<br>Careers<br>Controversial Topics<br>Dissertations<br>Good Places to Start<br>Health<br>News: Current<br>News: Historical<br>Primary Sources<br>Reference<br>Statistics<br>Travel<br>Videor & Martin |      |

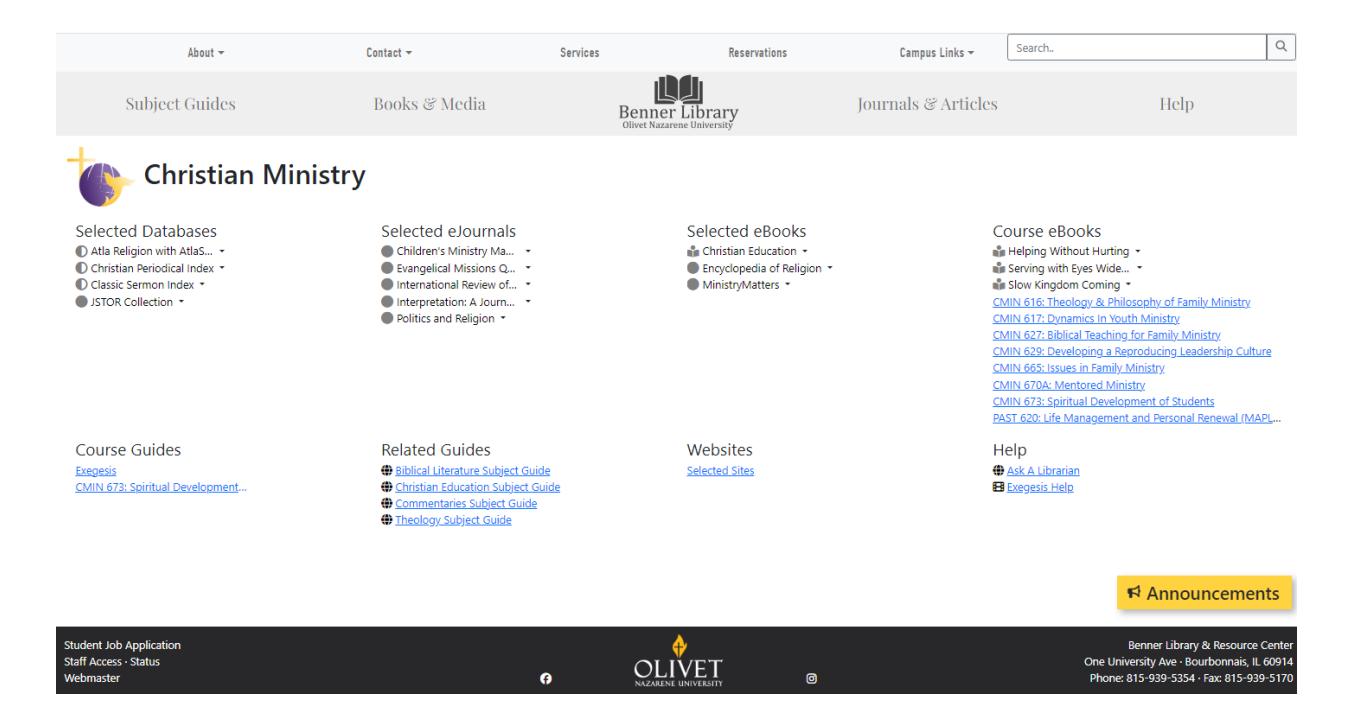

The Subject Guide page also includes a list of Specialized Guides and popular Course Guides. Click on A-Z eResources to see all library resources, sorted alphabetically.

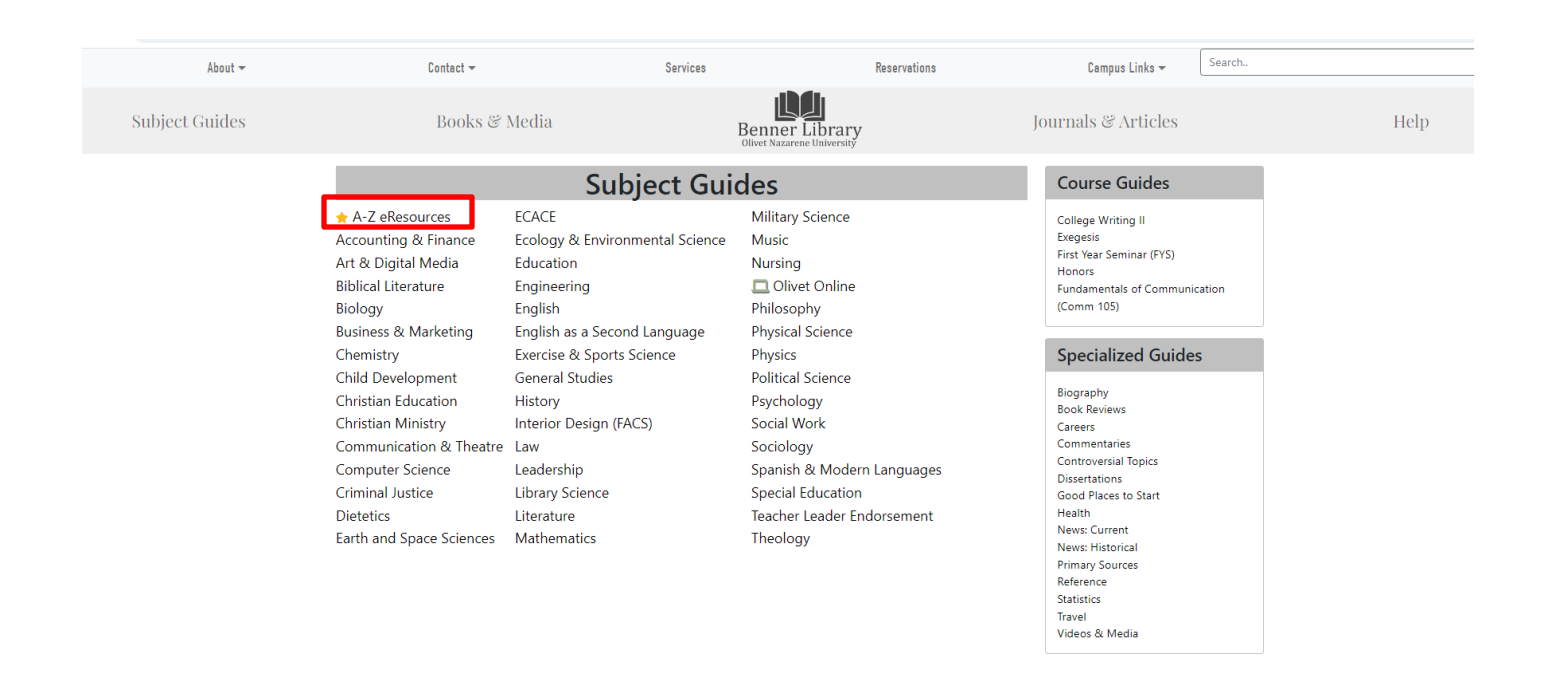

Jump to a specific group of letters like P-R to find your resource quickly. If you know all or part of the name of a resource use the search bar.

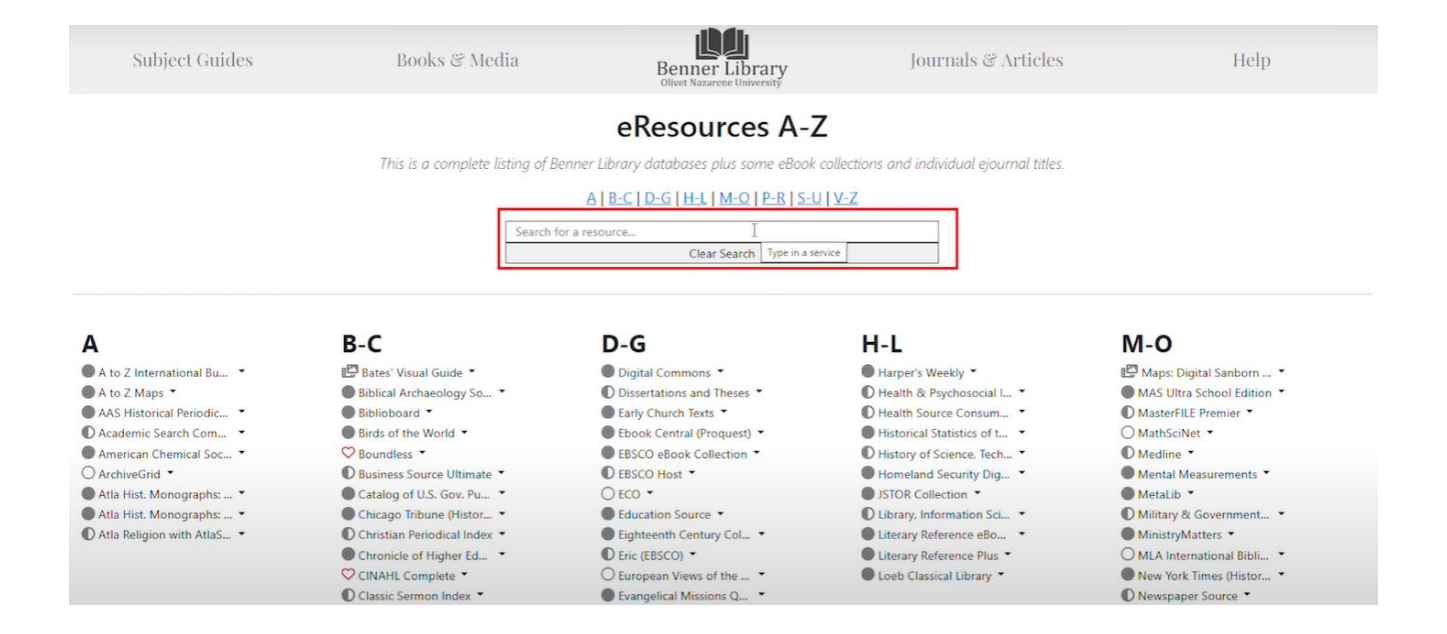

For special online programs, including the online grad and continuing studies, click here for additional information.

| About 👻        | Contact 👻                                                                                                    | Services                                                                                                    | Reservations                                                                                                    | Campus Links 👻                                                                                                    | Search |
|----------------|----------------------------------------------------------------------------------------------------|----------------------------------------------------------------------------------------------------|----------------------------------------------------------------------------------------------------|----------------------------------------------------------------------------------------------------|--------|
| Subject Guides | Books &                                                                                                    | Media                                                                                                    | Benner Library<br>Olivet Nazarene University                                                                                                    | Journals & Articles                                                                                                    | Help   |
|                |                                                                                                    | Subject Gui                                                                                                    | des                                                                                                    | Course Guides                                                                                                    |        |
|                | ★ A-Z eResources<br>Accounting & Finance<br>Art & Digital Media<br>Biblical Literature<br>Biology                                                                                                    | ECACE<br>Ecology & Environmental Science<br>Education<br>Engineering<br>English                                                                                                    | Military Science<br>Music<br>Olivet Online<br>Philosophy                                                                                                    | College Writing II<br>Exegesis<br>First Year Seminar (FYS)<br>Honors<br>Fundamentals of Communica<br>(Comm 105)                                                                                                    | tion   |
|                | Business & Marketing<br>Chemistry<br>Child Development<br>Christian Education<br>Christian Ministry<br>Communication & Theatre<br>Computer Science<br>Criminal Justice<br>Dietetics<br>Earth and Space Sciences | English as a Second Language<br>Exercise & Sports Science<br>General Studies<br>History<br>Interior Design (FACS)<br>Law<br>Leadership<br>Library Science<br>Literature<br>Mathematics | Physical Science<br>Physics<br>Political Science<br>Psychology<br>Social Work<br>Sociology<br>Spanish & Modern Languages<br>Special Education<br>Teacher Leader Endorsement<br>Theology | Specialized Guides<br>Biography<br>Book Reviews<br>Careers<br>Commentaries<br>Controversial Topics<br>Dissertations<br>Good Places to Start<br>Health<br>News: Current<br>News: Historical<br>Primary Sources<br>Reference |        |
|                |                                                                                                    |                                                                                                    |                                                                                                    | Statistics<br>Travel<br>Videos & Media                                                                                                    |        |

On the Help page there are a few popular links that you can browse . For example, if you want to see what library website icons mean, click on Website Key. Type keywords in the search bar to browse specific needs.

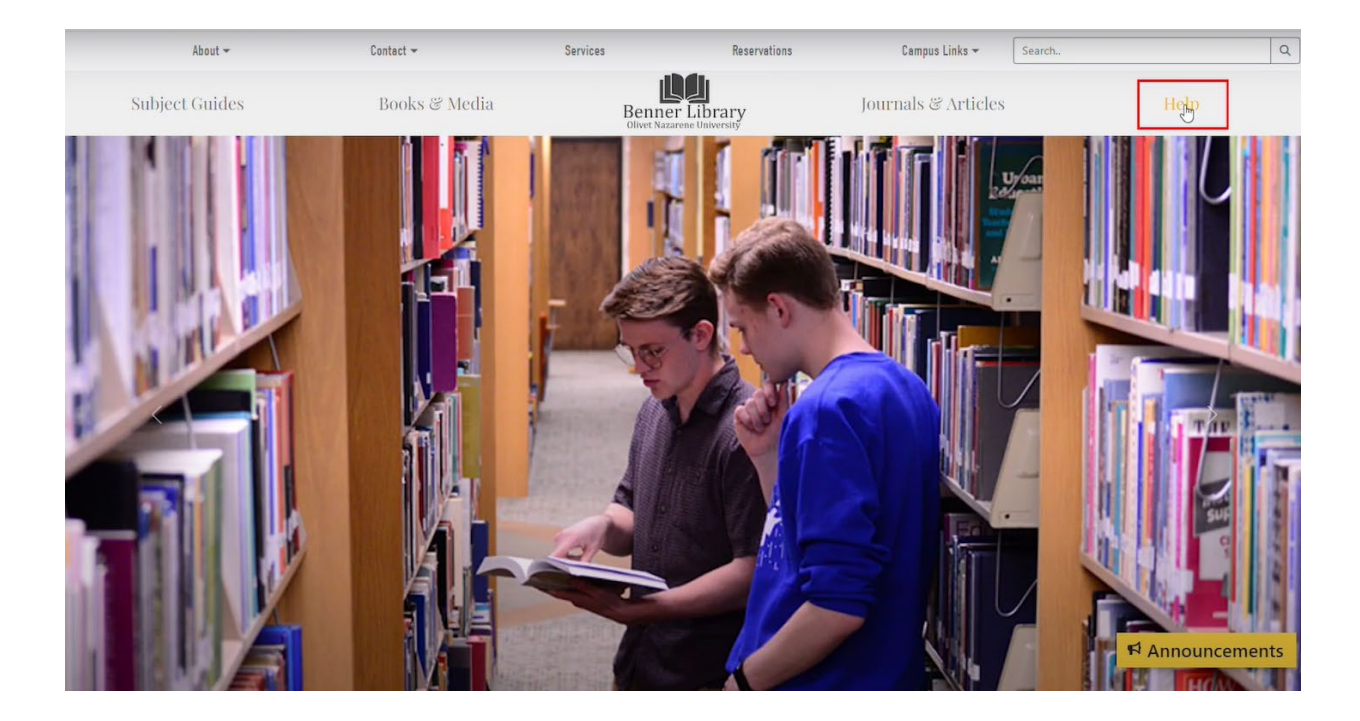

| About 👻        | Contact 🛩     | Services                            | Reservations   | Campus Links 👻      | Search | C |
|----------------|---------------|-------------------------------------|----------------|---------------------|--------|---|
| Subject Guides | Books & Media | Benner Libr<br>Olivet Nazarene Univ | rary<br>ersity | Journals & Articles | Help   |   |

More Help

Ask A Librarian

Dink Generator

A Website Ou ge @ All help

<u>APA 7th Edition</u>

Avoid Plagiarism

() MLA

Chicago/Turabian Help

E Zotero Introduction Zotero for Mobile @ More help

Council of Science Editors (CSE)
 LEEE Help

**Citation Help** 

Website Key

Building eResource Links

Contact Olivet Online Librarians
 Link Building Help (Open Athens)

D. Como Prevenir el Plagio - Avoid Plagiarism

Printable I-Share Library Card

### Help

### **Find Articles** B Advanced Searching

- Building eResource Links
- E Checking for fulltext E Find Articles: Detailed
- E Find Articles: Quick
- E Finding Related Search Terms
- B Finding Research Literature
- B Google Scholar Google Scholar Configuration Instructions
- How to prove it's peer reviewed
- Link Generator

#### @ More help

- **Find Books**
- Find eBooks
- Library Account
  Request from I-Share
  Search for Books
- @ More help
- Powered by Benner Library Service Stats Help Directory

### Search All Type keywords or subjects in the search box or browse the page to find help. Clear Search for Help..

Announcements

### Top Navigation Bar

The second section of the library website is the top navigation bar. It includes an about section, contact information, reservation services, and other important campus links.

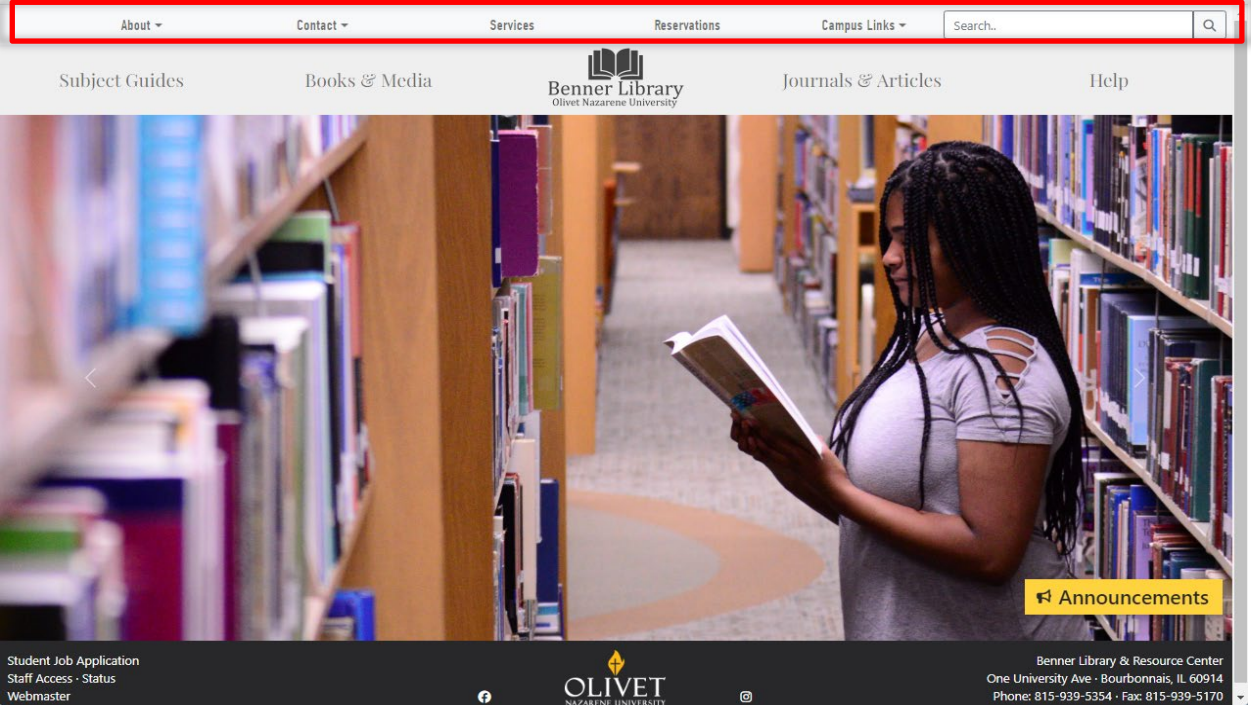

Clicking on reservations gives access to resources like meeting with a Library Staff person, study rooms, and even poster printing. You can even see what dates are no longer available for upcoming reservations. Use the search bar at the top to help with searching the library catalog.

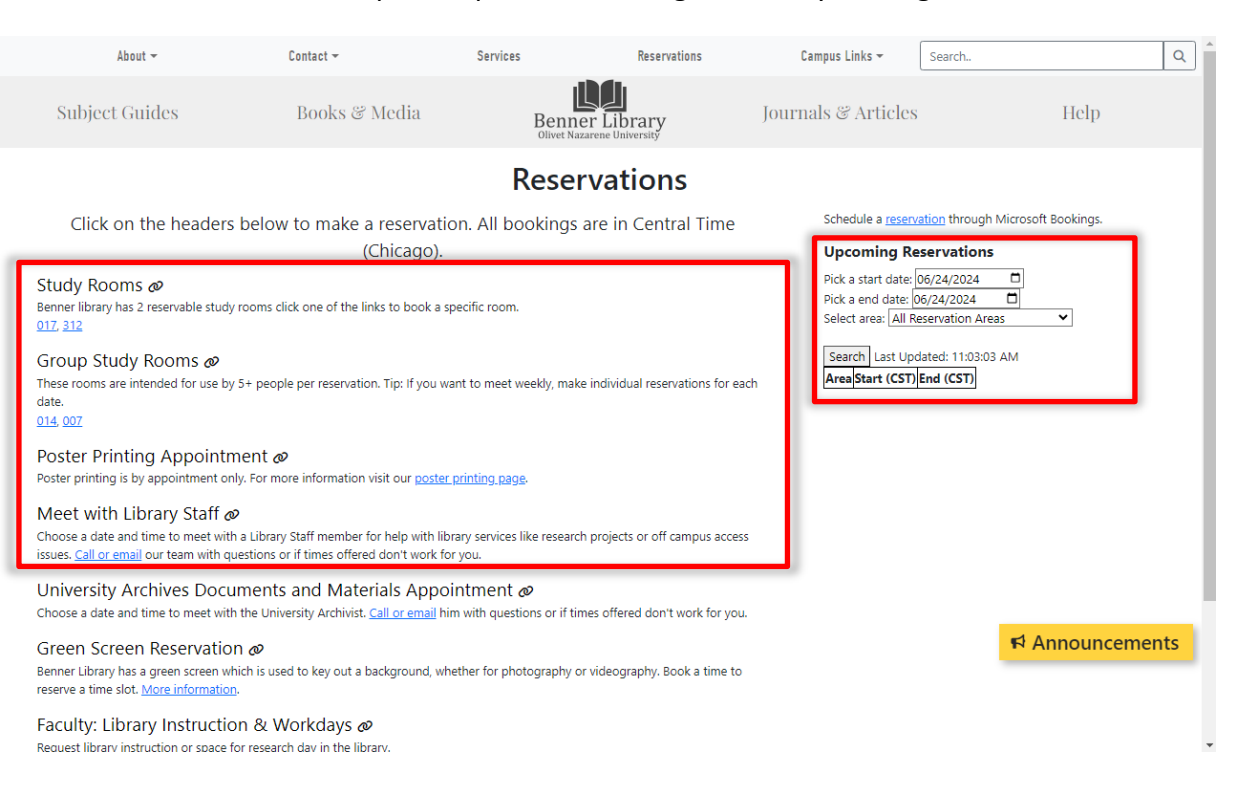

## The Footer

The fourth section is the footer. The footer will also remain consistent regardless of navigation. It has links and library contact information. Clicking the Olivet logo links to the Olivet website home page. Please report any technical issues with the library website to the webmaster link.

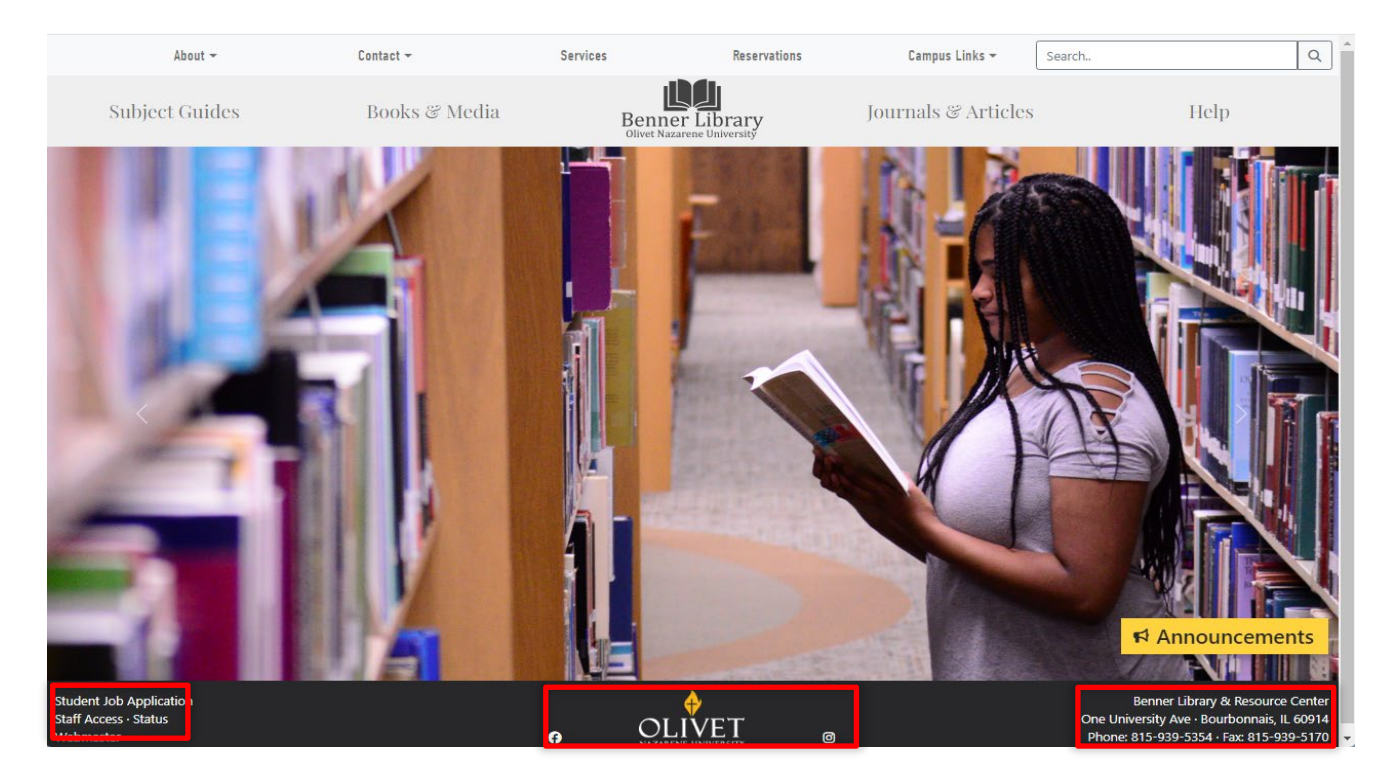

Across the very top of the website important and emergency updates will appear. Clicking the x will remove the bar, but refreshing the web page or navigating to a separate page will return it.

| enner Library - Olivet Nazaren: × +     |                 |                               |                                   |                     |        | ×    | -    |     |
|-----------------------------------------|-----------------|-------------------------------|-----------------------------------|---------------------|--------|------|------|-----|
| → C û û library.olivet.edu              |                 |                               |                                   |                     |        | 匠 育  | ≣/ □ | 1 4 |
| .Olivet 🔇 Email 🔙 NetStorage 👌 Olivet 🕯 | IB Library 👌 IT |                               |                                   |                     |        |      |      |     |
|                                         | The home        | page photos are in honor of o | ur past and present library emplo | yees. Enjoy!        |        |      |      |     |
| About 🛩                                 | Contact 🛩       | Services                      | Reservations                      | Campus Links 👻      | Search |      |      | (   |
|                                         |                 | l                             |                                   | Iournals 2 Articlas |        | Help |      |     |

In the event of a website outage, the Website Outage Options page gives temporary links that provide workaround access.

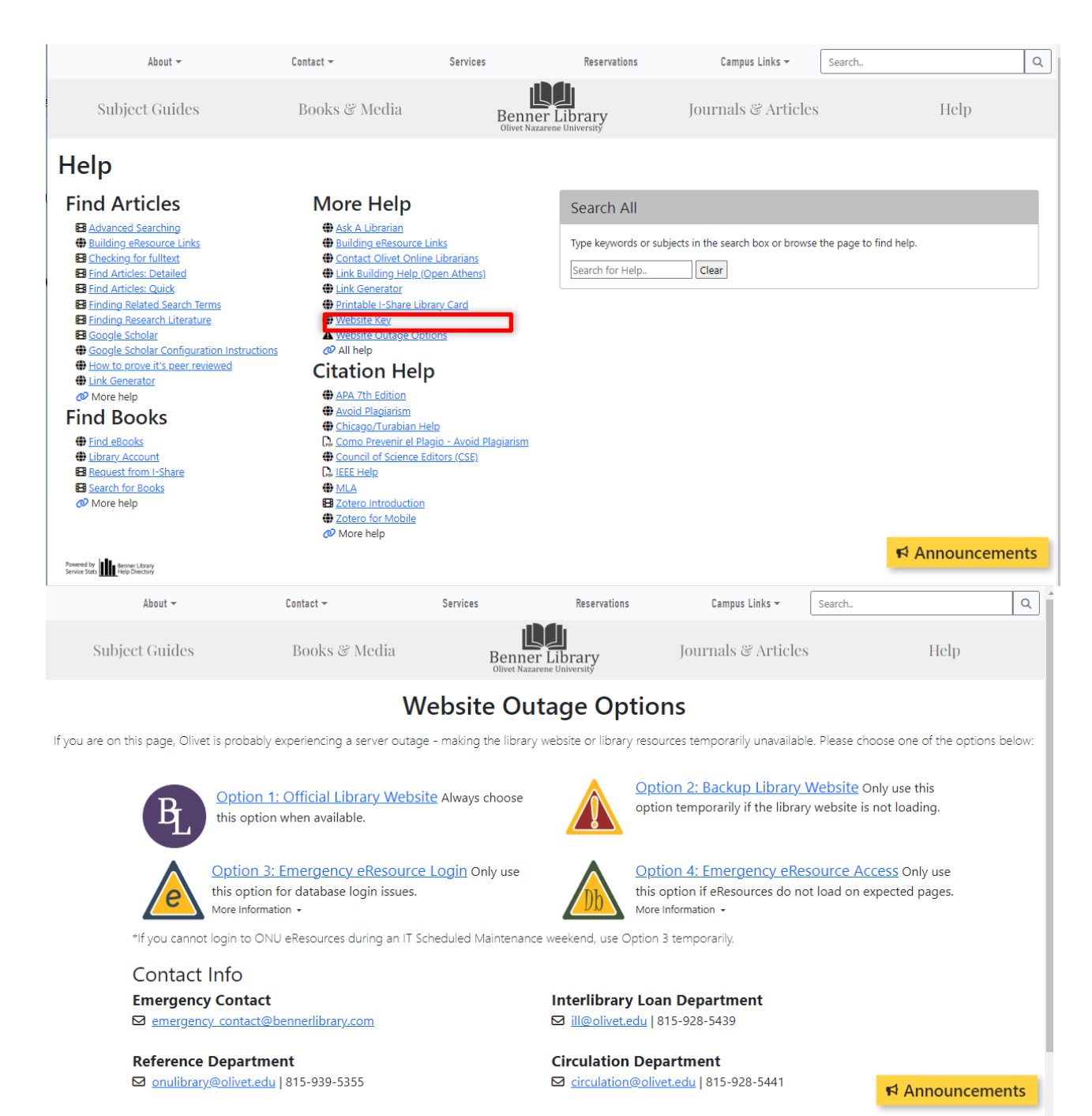

Other important links My Olivet ONU Email

**Questions?** 

Visit the INFO desk or contact the library at 815-933-5354.